## Invio delle PPIP, passaggi ADI ed ADP tramite Next MMG al portale regionale

Per poter inviare al portale regionale le PPIP ed i passaggi ADI e ADP è necessario registrarsi sul portale Regionale ed introdurre in Next la password scelta sul portale stesso.

## Inserimento credenziali regione Piemonte

Per generare sul portale della regione Piemonte la Password per l'abilitazione all'invio dei dati di PPIP, ADI ed ADP (da inserire in Next MMG) seguire la seguente procedura:

 Accedere al portale della regione Piemonte (Link: <u>http://www.regione.piemonte.it/sanita/cms2/portale-medici-e-pediatri</u>).

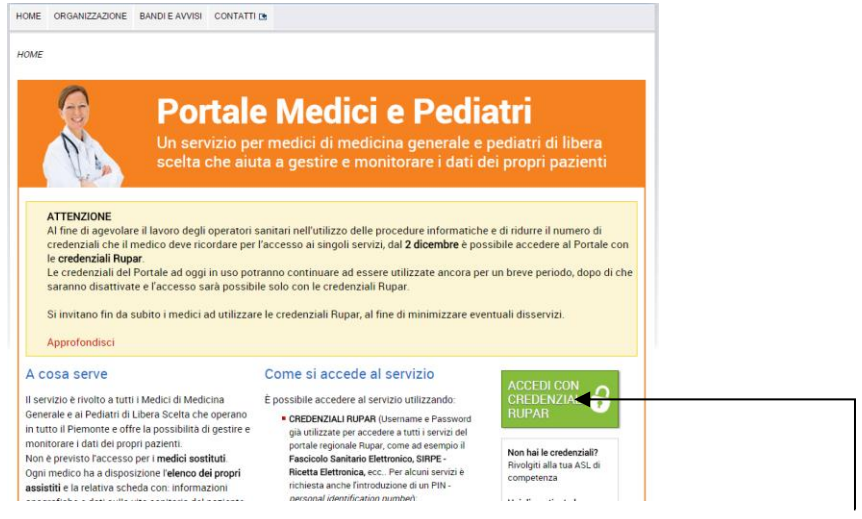

• Eseguire l'accesso inserendo le proprie credenziali RUPAR

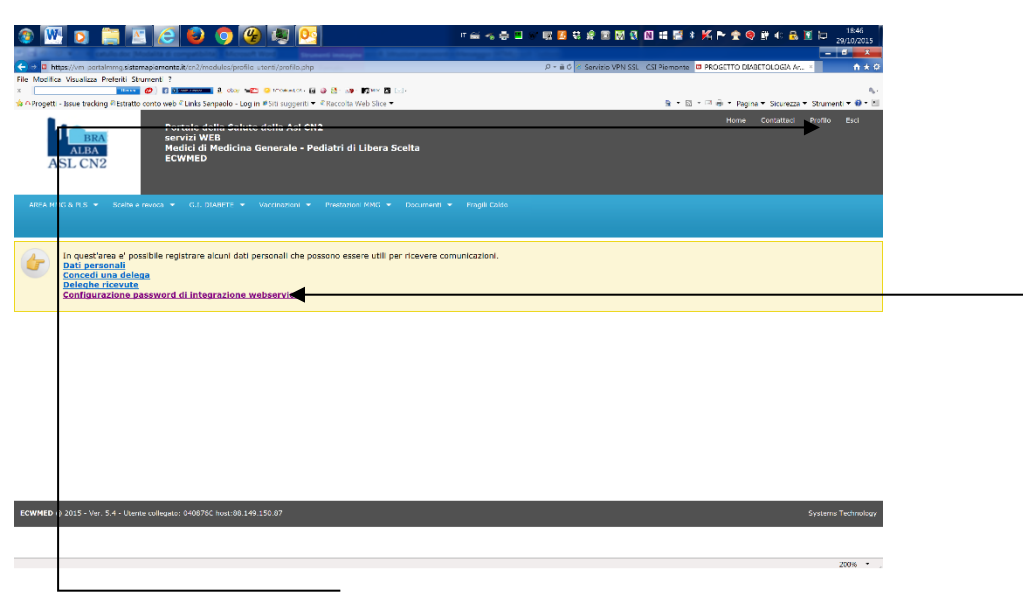

• Fare clic su *Profilo* e successivamente su *Configurazione password di integrazione webservices* 

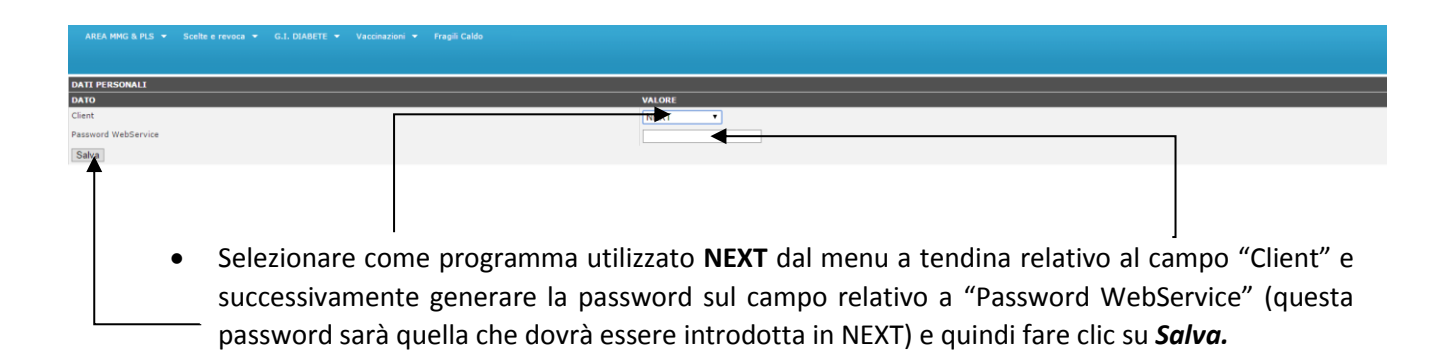

Per introdurre la nuova password procedere come di seguito:

Dal Menù laterale della pagina relativa agli "Strumenti" fare:

- 🖉 Next N t MMG - ©2011-2015 EvoluS S.r.l. 🖉 N La Pazien e 👫 Archivi 🗱 s 1 Ricette Archivi 0 Dott Dati e p nde Dati a Archivi ute Dati e password Password di ord di Next Dati che identificano l'utente che ha effettuato l'accesso. Codici di accesso password per ricetta elettronica e cer INPS nica e certific
- clic su Utente corrente e quindi fare clic su Dati e password

Compare la pagina relativa ai "Dati del medico".

| 4                      |                 |             |                               |                   |       | Next MMG - @        | D2011-2015 Ev    | oluS S.r.l.          |                    |             |                                     | - 🗆 🗙          |
|------------------------|-----------------|-------------|-------------------------------|-------------------|-------|---------------------|------------------|----------------------|--------------------|-------------|-------------------------------------|----------------|
| 🚨 Pazienti [ 🔐 Ricette | e 🔢 Archivi     | 🗱 s         | Strumenti 🌑 Web               | 🧮 Agenda 🗸        |       |                     |                  |                      |                    |             | • 🖉 🕅 🗑 🖻 🕀 🗔 🎔 🔤                   | <b>V E E S</b> |
| Utente corrente        | O Dott. Medice  | o Speciali: | ista ×                        |                   |       |                     |                  |                      |                    |             |                                     |                |
| Dati e password        | Dati anagrafici | i del medi  | lico - i campi con il hordo i | rosso sono obblir | atori |                     |                  |                      |                    |             |                                     |                |
| Archivi utente         | but unugrund    |             |                               |                   | piton |                     |                  | ,                    |                    |             |                                     |                |
| Password di Next       | Nome visualiz   | zato: Do    | ott. Medico Specialista       |                   |       |                     |                  | Tipo di utente:      | Medico di Medicina | i Generale  |                                     |                |
| Imbro                  | Cognome:        | SP          | PECIALISTA                    |                   |       | Nome:               | MEDICO           |                      |                    | Cod. Fisc.  | SPCMDC11H12H234Q                    |                |
| Intestazione fatture   | ASL:            |             |                               |                   |       | Distretto:          |                  |                      |                    | Cod.Reg.:   | TEST                                |                |
|                        | Qualifica       |             |                               |                   |       | N. Iscr. Ord. Med.: |                  |                      |                    | Partita IV/ | A:                                  |                |
|                        | Credenziali SIS | STEMA TS    | 5 (SOGEI, certificati di mala | attia INPS)       |       | Credenziali di ac   | cesso RUPAR (SAR | , ricetta elettronic | a)                 | Access      | o al Portale della Regione Piemonte |                |
|                        | PIN:            |             |                               |                   |       | Username:           |                  |                      |                    | Passwo      | rrd:                                |                |
|                        | Password:       |             |                               |                   | ۲     | PIN:                |                  |                      |                    | Ripeti F    | Password:                           |                |
|                        | Ripeti Passwor  | rd:         |                               |                   |       | Password:           |                  |                      |                    |             |                                     |                |
|                        |                 |             |                               |                   |       | Ripeti Password:    |                  |                      |                    | special     | IZZƏZIONI                           |                |
|                        | Indiana danti   | ( also all  |                               |                   |       |                     |                  |                      |                    |             | ancella                             |                |
|                        | indin220 degi   | stuur       |                               |                   |       |                     |                  |                      |                    | s s         | Specializzazione                    |                |
|                        | <nuovo></nuovo> |             |                               |                   |       |                     |                  |                      |                    |             |                                     | ^              |
|                        | Ambulatorio     |             |                               |                   |       |                     |                  |                      | ]                  |             |                                     |                |
|                        | Descrizione     | : Ambula    | atorio                        |                   |       |                     |                  |                      |                    |             |                                     |                |
| Altri utenti           | Indirizzo:      |             |                               |                   |       | Numero Civico:      |                  |                      |                    | Privileg    | ji utente                           |                |
| Pisatta a mashiti      | Località:       |             |                               |                   |       |                     | Pro              | vincia:              | CAP:               |             |                                     |                |
| Ricette e moduli       | Telefono:       |             |                               | Fax:              |       |                     | Cellulare:       |                      |                    |             | Privilegi di gruppo: Utente         |                |
| Imposta stampanti      | E-mail:         |             |                               |                   |       |                     |                  |                      |                    |             | Diventa Amministratore              |                |
| Modifica cataloghi     |                 |             |                               |                   |       |                     |                  |                      |                    |             |                                     |                |
| Pacchetti esami        |                 |             |                               |                   |       |                     |                  |                      |                    |             |                                     |                |
| Configura pannelli     |                 |             |                               |                   |       |                     |                  |                      |                    |             |                                     |                |
| Aggiornamenti          |                 |             |                               |                   |       |                     |                  |                      |                    |             |                                     |                |
| Configura rete         |                 |             |                               |                   |       |                     |                  |                      |                    |             |                                     | Salva          |
|                        |                 |             |                               |                   |       |                     |                  |                      |                    |             |                                     |                |

 Inserire la Password scelta precedentemente sul portale della regione Piemonte e fare clic su Salva. Per inviare le prestazione di particolare impegno professionale al portale regionale basta semplicemente procedere come spiegato di seguito:

- 1) Andare sul menu "Archivi" | "Riepiloghi" | "PPIP" come fatto finora per stampare i riepiloghi mensili
- 2) Specificare il periodo di riferimento e far clic su "Esegui"
- 3) Nell'elenco mostrato selezionare le prestazioni da inviare e quindi far clic sul pulsante "Invia"

| *                       |                                                                       | Next MMG - ©2011-2015                | EvoluS S.r.I.                                                                                                 | -                                                           | o x |
|-------------------------|-----------------------------------------------------------------------|--------------------------------------|----------------------------------------------------------------------------------------------------|-------------------------------------------------------------|-----|
| La Pazienti Ricett      | te 👫 Archivi 🗱 Strumenti 🌑 Web 🖂 Agenda -                             |                                      |                                                                                                    | 1 😨 🖻 🕀 💳 🤎 🖬 🛐 🛙                                           |     |
|                         |                                                                       |                                      |                                                                                                    | مر هم روي <u>مم روي روي روي روي روي روي روي روي روي روي</u> |     |
| Cartelle                | Operazioni e Statistiene × Riepilogo PPIP ×                           |                                      |                                                                                                    |                                                             |     |
| Riepiloghi              | 💽 Esegui 🔲 Anteprima 🚔 Stampa 🥥 Stampa avanzata 🌁 Invia               |                                      |                                                                                                    |                                                             |     |
| PPIP                    | Archivio da cui estrarre i dati: PPIP                                 | Periodo di estazione dati dal: 03/07 | /2015 al: 31/07/2015                                                                                          |                                                             |     |
| Visite                  | Paziente                                                              | Data N* Pre                          | stazione                                                                                                    | ADP RSA Costo un. Costo tot.                                |     |
| Prestazioni Fatture     | PAZIENTE PPIP<br>CORSO CRBASSANO, 72 TORINO(TO)<br>CR4108743          | 03/07/2015 1 Tan                     | nponamento nasale anteriore                                                                                   | 5,62 5,62                                                   | 2   |
| NRE utilizzati          |                                                                       | 03/07/2015 1 Cicl                    | lo aerosol o inalazioni caldo-umide nello studio professionale del medico (per prestazione singola)           | 1,23 1,23                                                   | 3   |
|                         |                                                                       | 03/07/2015 1 pip                     | po                                                                                                    | 100 100                                                     | 0 🔸 |
|                         |                                                                       | 03/07/2015 1 Cicl                    | lo aerosol o inalazioni caldo-umide nello studio professionale del medico (per prestazione singola)           | 1,23 1,23                                                   | 3 🔴 |
|                         |                                                                       | 03/07/2015 1 Asp                     | portazione di verruche                                                                                        | 8,68 8,68                                                   | 8 👄 |
|                         |                                                                       | 03/07/2015 1 Inie                    | zzione di gammaglobulina o vaccinazione antitetanica                                                          | 6,16 6,10                                                   | 6 👄 |
|                         |                                                                       | 03/07/2015 1 Rid                     | uzione della pronazione dolorosa dell'ulna                                                                    | 10,23 10,23                                                 | 3 🔴 |
| 1                       |                                                                       | 03/07/2015 1 Rid                     | uzione della sublussazione articolare scapolo-omerale                                                         | 15,91 15,91                                                 | 1 🔸 |
|                         |                                                                       | 03/07/2015 1 Tra                     | ttamento provvisorio di frattura o lussazione mediante immobilizzazione con materiale idoneo piccoli segmenti | 12,96 12,96                                                 | 6 👄 |
|                         |                                                                       | 06/07/2015 3 Lav                     | anda gastrica                                                                                                 | 12,32 36,96                                                 | 6 👄 |
|                         |                                                                       | 06/07/2015 1 Tan                     | npone faringeo, prelievo per esame batteriologico (solo su pazienti non ambulabili)                           | 0,64 0,64                                                   | 4 🔸 |
|                         |                                                                       | 06/07/2015 1 Lav                     | anda gastrica                                                                                                 | 12,32 12,32                                                 | 2   |
|                         |                                                                       | 08/07/2015 2 Cicl                    | lo aerosol o inalazioni caldo-umide nello studio professionale del medico (per prestazione singola)           | 1,23 2,46                                                   | 6 🔴 |
|                         |                                                                       | 08/07/2015 5 pip                     | po                                                                                                    | 5 25                                                        | 5 🔸 |
|                         |                                                                       | 08/07/2015 3 Tan                     | npone faringeo, prelievo per esame batteriologico (solo su pazienti non ambulabili)                           | 0,64 1,92                                                   | 2   |
| Servizi SOGEI           |                                                                       |                                      |                                                                                                    |                                                             |     |
| Gest. integrata diabete |                                                                       |                                      |                                                                                                    |                                                             | Y   |
| Salvataggio             | Totale prestazioni effettuate: 15                                     | Costo                                | totale: € 241,32                                                                                              |                                                             |     |
| Pronto                  |                                                                       |                                      |                                                                                                    | Datt Medico PPIPINPS                                        |     |
|                         |                                                                       | Territie (constant                   |                                                                                                    |                                                             |     |
| 📲 🛃 🙋 Home -            | Internet E Grincket - Odob - G Gy LiveOperator - [11 Conchio (Server) |                                      | Assistenza con: I Assistenza con: I                                                                           | ear minio - 6/20 🔺 🔚 🎲 🌘                                    |     |

Attendere fino a quando non appariranno i pallini sulla destra di ogni prestazione che indicheranno lo stato dell'invio.

Dato che il progetto prevede l'invio solo di quelle prestazioni stabiliti dall'ASL potrebbe accadere che lo stato dell'invio non mostri alcun pallino.

Stessa identica procedura deve essere effettuata per le ADI e le ADP.

Ma stavolta il riepilogo da creare è quello delle visite: "Archivi" | "Riepiloghi" | "Visite"

| *                       |                                                                                 | Next MMG - ©2011-2015 E                | EvoluS S.r.l. |                                                       | - 0 🗾                                            |
|-------------------------|---------------------------------------------------------------------------------|----------------------------------------|---------------|-------------------------------------------------------|--------------------------------------------------|
| 🕹 Pazienti 🔀 Ricett     | e 👫 Archivi 🇱 Strumenti 🌑 Web 🛅 Agenda 🗸                                        |                                        |               |                                                       |                                                  |
| C. A. F.                | Onecologia Statistiche V Dispilane DDID V Dispilane Vicita V                    |                                        |               |                                                       |                                                  |
| Cartelle                | Uperazioni e statisticne × Nepilogo PPIP × Nepilogo Visite ×                    |                                        |               |                                                       |                                                  |
| Riepiloghi              | 💽 Esegui 🛄 Anteprima 🛁 Stampa avanzata 🏌 Invia 🧮 Tipologia -                    |                                        |               |                                                       |                                                  |
| Visite                  | Archivio da cui estrarre i dati: PPIP                                           | Periodo di estazione dati dal: 01/07/2 | 2015          | al: [3]                                               | /07/2015                                         |
| Farmaci                 | Paziente<br>DAZIENTE DOID                                                       | Data                                   | Tip           | po visita                                             |                                                  |
| Prestazioni<br>Fatture  | CORSO ORBASSANO, 72 TORINO(TO)<br>CF4108743                                     | 01/07                                  | 7/2015 Visi   | sita ambulatoriale                                    |                                                  |
| NRE utilizzati          |                                                                                 | 08/07                                  | 7/2015 Visi   | sita ambulatoriale                                    |                                                  |
|                         |                                                                                 | 08/07                                  | 7/2015 Visi   | sita ambulatoriale                                    |                                                  |
|                         |                                                                                 | 08/07                                  | 7/2015 Reg    | gistrazione ADP                                       | •                                                |
|                         |                                                                                 | 11/07                                  | 7/2015 Visi   | sita ambulatoriale                                    |                                                  |
|                         | PAZIENTE PRINCIPALE<br>VIA ADDA, 100 TORINO(TO)<br>SHNKSH444ZTZ100H             | 08/07                                  | 7/2015 Reg    | gistrazione ADI                                       |                                                  |
|                         |                                                                                 | 08/07                                  | 7/2015 Reg    | gistrazione ADP                                       |                                                  |
| 8                       |                                                                                 | 08/07                                  | 7/2015 Reg    | gistrazione ADP                                       |                                                  |
|                         |                                                                                 |                                        |               |                                                       |                                                  |
|                         | Nr. Visite ambulatoriali: 4                                                     | Nr. Visite domiciliari: 0              |               | Nr                                                    | v Totale visite: 8                               |
| Servizi SOGEI           | Nr. Registrazioni ADI: 1                                                        | Nr. Registrazioni ADP: 3               |               |                                                       |                                                  |
| Gest. integrata diabete | Nr. Contatti telefonici: 0                                                      | Nr. Richieste prescrizioni: 0          |               |                                                       |                                                  |
| Salvataggio             | Nr. Introduzione referti: 0                                                     | Nr. Consultazioni: 0                   |               |                                                       |                                                  |
|                         |                                                                                 |                                        |               | (ch) (ch)                                             |                                                  |
| Pronto                  |                                                                                 |                                        | <u>en</u>     |                                                       | (40) 🔄 🏹 Dott. Medico PPIPINPS 📡 🕖 🗛 🗛 (         |
| 🗄 🔚 🏉 Home -            | Internet 💿 Ticket - Odoo 🗐 🤮 LiveOperator - [ 🥵 Torchio (server) 👘 Torchio (seg | et 🔝 Mitta Laura 🛛 🖻 Aggiornan         | mento 🗦       | Assistenza con: 🌗 Assistenza con: 🌗 🤧 Assistenza con: | 💐 Next MMG - ©2 🔊 PPIP.png - Paint 🔺 🏭 🎲 🔥 14:39 |